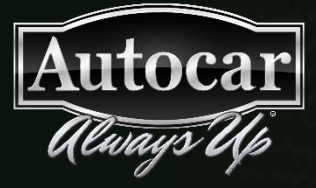

## AUTOCAR ACX® ALWAYS UP® DISPLAY SOFTWARE UPDATE PROCEDURE

Release v1.1 June, 2019

For assistance or if you have any questions at all, get free help from an expert technician at Autocar Solutions.

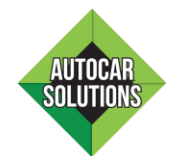

Visit www.AutocarTruck.com and click the green diamond.

1. Download a new version of the Always Up Display software for your truck model from **www.autocartruck.com/software** and copy the .ipk and .gz files to a USB drive.

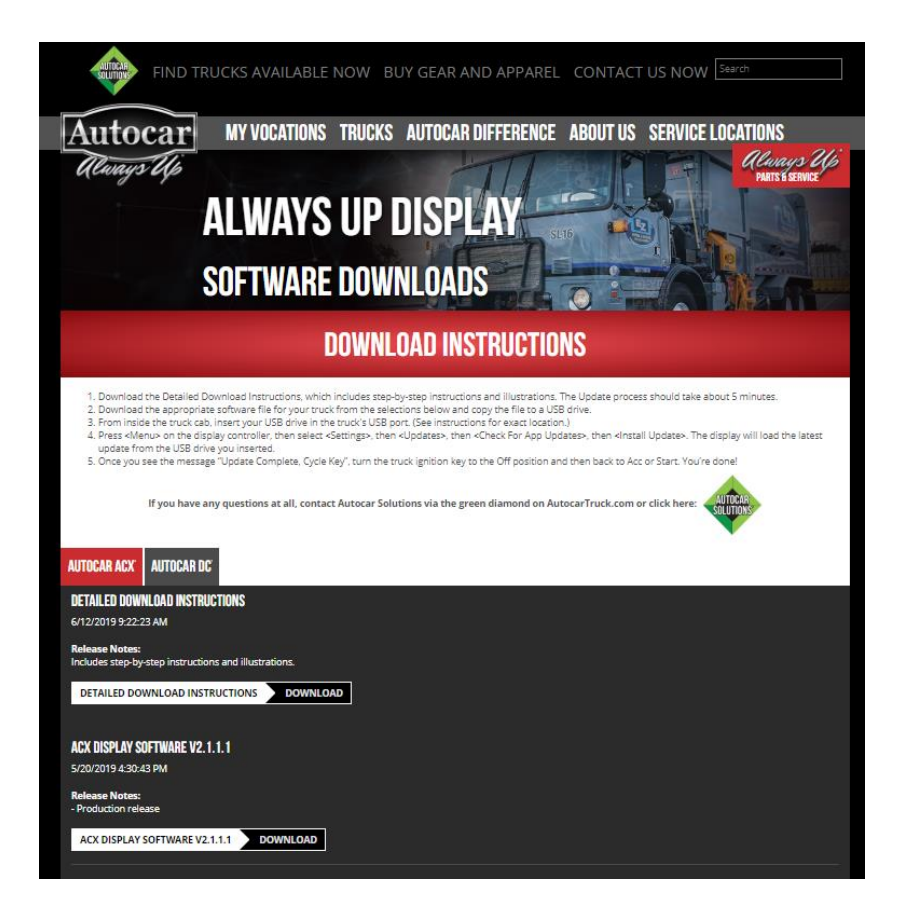

2. Insert the USB drive into your truck's USB port found inside the driver's-side armrest.

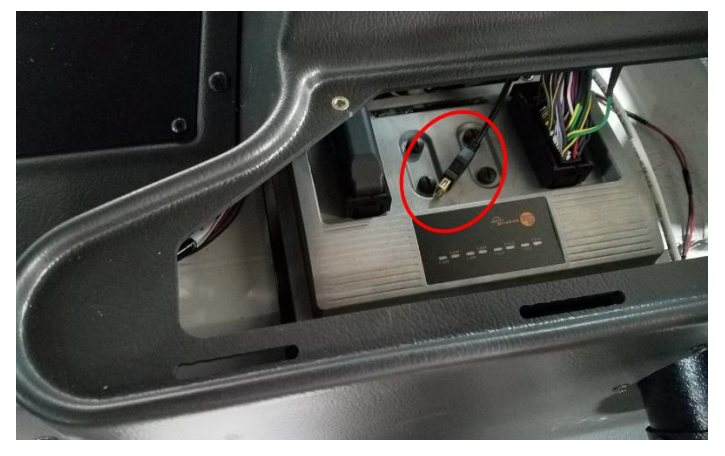

- 3. With the truck parked and the engine off, turn the ignition key to IGN. This will start the Always Up Display (take care not to start the engine).
- 4. Once the display has initialized, press the <Menu> button on the display controller and then click <Settings> on the display by pressing the main controller knob.

| <b>≉ 💎</b> 59°F          |           |                 | 2:09PM, WED 22 M |
|--------------------------|-----------|-----------------|------------------|
|                          | SERVICE I | MENU            |                  |
| LIGHT CYCLE TEST         |           | ABS DIAGNOSTICS |                  |
| SETTINGS                 | ►         | DATA            |                  |
| VEHICLE DIAGNOSTICS      |           | PROFILE         |                  |
| ENGINE DIAGNOSTICS       |           | DOCUMENTS       |                  |
| TRANSMISSION DIAGNOSTICS |           |                 |                  |
| ENGINE SERIAL: READING   |           |                 | VIN: READING     |
|                          |           |                 |                  |
|                          |           |                 |                  |

5. In the Settings menu, click <Updates>.

| * | ♥ 59°F                 |        |             | 2:10PM, WED 22 MAY |
|---|------------------------|--------|-------------|--------------------|
|   |                        | DISPL/ | AY SETTINGS |                    |
|   | BRIGHTNESS (DAY):      | 45     | UPDATES     |                    |
|   | Brightness (Night):    | 20     |             |                    |
|   | CUSTOM GAUGE SELECTION |        |             |                    |
|   | VEHICLE CONFIGURATION  |        |             |                    |
|   | CHANGE PASSWORD        |        |             |                    |
|   | ENGINE SERIAL: READING |        |             | VIN: READING       |
|   |                        |        |             |                    |
|   |                        |        |             |                    |

6. In the Updates Menu, click <Check For App Updates>.

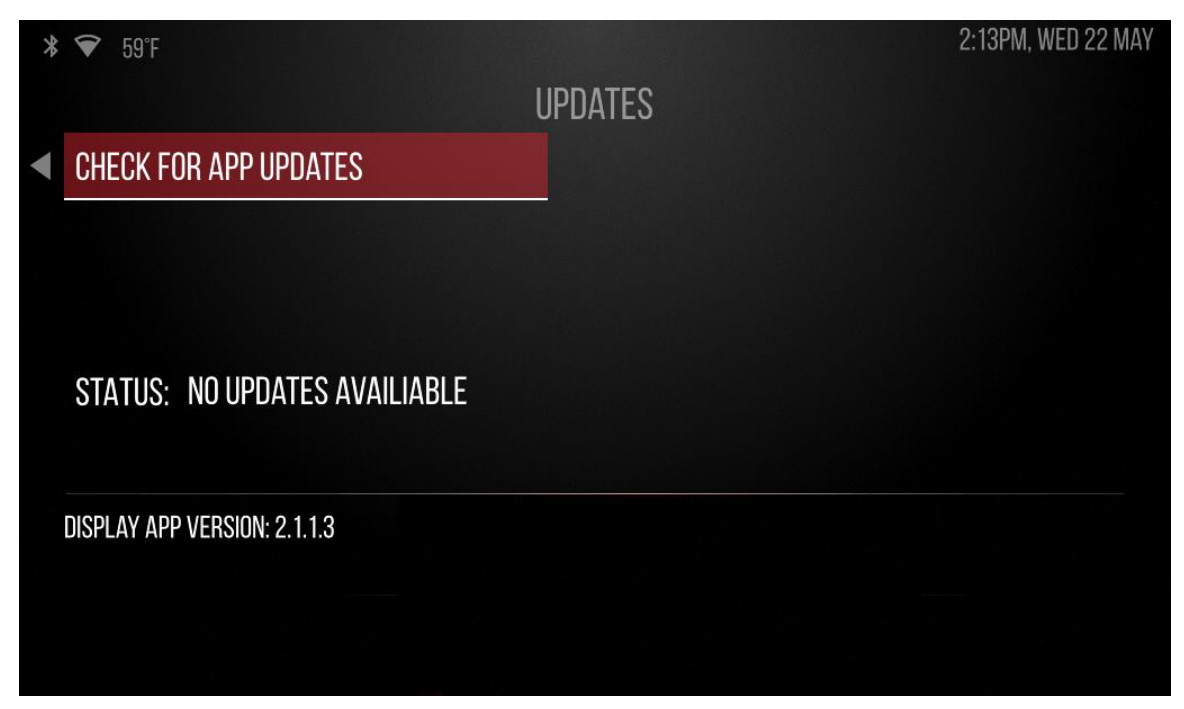

The application will now check for an update:

| * | 중 59°F                       |         | 2:17PM, WED 22 MAY |
|---|------------------------------|---------|--------------------|
|   |                              | UPDATES |                    |
|   |                              |         |                    |
|   |                              |         |                    |
|   |                              |         |                    |
|   |                              |         |                    |
|   | STATUS: CHECKING FOR UPDATES |         |                    |
|   |                              |         |                    |
|   | DISPLAY APP VERSION: 2.1.1.3 |         |                    |
|   |                              |         |                    |
|   |                              |         |                    |
|   |                              |         |                    |

7. If a USB drive is connected with a new version of the Always Up Display software, version, the display will give the option to perform the update:

| * | <b>〒</b> 59°F                |         | 2:39PM, WED 22 MAY |
|---|------------------------------|---------|--------------------|
|   |                              | UPDATES |                    |
|   | INSTALL UPDATE               |         |                    |
|   |                              |         |                    |
|   |                              |         |                    |
|   |                              |         |                    |
|   | STATUS: UPDATE AVAILABLE     |         |                    |
|   |                              |         |                    |
|   | DISPLAY APP VERSION: 2.1.1.3 |         |                    |
|   |                              |         |                    |
|   |                              |         |                    |
|   |                              |         |                    |

8. Click <Install Update> to begin the update. The update should take under 1 minute.

| * | <b>〒</b> 59°F                |         | 2:40PM, WED 22 MAY |
|---|------------------------------|---------|--------------------|
|   |                              | UPDATES |                    |
|   | INSTALL UPDATE               |         |                    |
|   |                              |         |                    |
|   |                              |         |                    |
|   | STATUS: INSTALLING UPDATES   |         |                    |
|   |                              |         |                    |
|   | DISPLAY APP VERSION: 2.1.1.3 |         |                    |
|   |                              |         |                    |
|   |                              |         |                    |

9. Once the update is loaded, the red notice "UPDATE COMPLETE, CYCLE KEY" will appear. Turn the ignition key to OFF and then back to IGN to restart the display. You're done!

| * | <b>〒</b> 59°F                 |         | 2:40PM, WED 22 MAY         |
|---|-------------------------------|---------|----------------------------|
|   |                               | UPDATES |                            |
|   | CHECK FOR APP UPDATES         |         |                            |
|   |                               |         |                            |
|   |                               |         |                            |
|   | STATUS: NO UPDATES AVAILIABLE |         | UPDATE COMPLETE, CYCLE KEY |
|   | NISPI AV ADD VERSION: 2113    |         |                            |
|   |                               |         |                            |
|   |                               |         |                            |
|   |                               |         |                            |